# Packet Tracer - Configuring an Integrated Router (Instructor

# Version)

Instructor Note: Red font color or gray highlights indicate text that appears in the instructor copy only.

# Topology

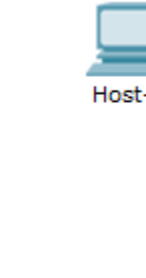

Laptop

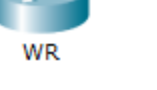

## **Objectives**

Part 1: Connect to an Integrated Router

Part 2: Enable Wireless Connectivity

Part 3: Configure and Verify Wireless Client Access

## Background

In this activity, you will configure an integrated router, allowing remote access to wireless clients as well as connectivity with WPA security.

# Part 1: Connect to an Integrated Router

## Step 1: Establish and verify connectivity to the integrated router.

- a. Connect the appropriate cable from Host-A to the Ethernet 1 port on IR.
- b. Wait for the link light to turn green. Open the command prompt for Host-A. Use the **ipconfig** command to verify host-received IP addressing information.
- c. Enter the command **ping 192.168.0.1** to verify Host-A can access the default gateway.

#### Step 2: Access the IR graphical user interface (GUI) using a web browser.

- a. Open the web browser on Host-A to access the GUI on IR for configuration. Enter the default gateway address of Host-A in the URL field.
- b. Enter admin as the default username and password to access IR.

# Part 2: Enable Wireless Connectivity

#### Step 1: Configure IR for Internet connectivity.

There is no Internet connectivity in this scenario, but you will still configure the settings for the Internet-facing interface. For **Internet Connection Type**, choose **Static IP** from the drop down list. Then enter the following static IP information:

- Internet IP Address 198.133.219.1
- Subnet Mask 255.255.255.0
- Default Gateway 198.133.219.254
- DNS 1 198.133.219.10

#### Step 2: Configure the inside network parameters.

Scroll down to the **Network Setup** section and configure the following information:

- IP Address 172.31.1.1
- Subnet Mask 255.255.255.224
- Starting IP Address Enter 5 for the last octet.
- Maximum number of Users 25

Note: The IP address range of the DHCP pool will only reflect the changes after you click Save Settings.

#### Step 3: Save the settings and reconnect to IR.

- a. Scroll to the bottom of the page and click **Save Settings**. If you move from one tab to another without saving, your configurations will be lost.
- b. You lost your connection when you click **Save Settings** because you changed the IP address of the router.
- c. Return to the command prompt of Host-A. Enter the command **ipconfig /renew** to renew the IP address.
- d. Use the Host-A web browser to reconnect to IR. You will need to use the new default gateway address. Verify the **Internet Connection** settings in the **Status** tab. The settings should match the values you configured in Part 2, Step 1. If not, repeat Part 2, Step 1 and Step 2.

#### Step 4: Configure wireless connectivity for wireless devices.

a. Click the Wireless tab and investigate the options in the dropdown list for Network Mode.

When would you choose to the Disable option? When you do not have wireless devices.

When would you choose the Mixed option? When you have wireless devices that consist of B, G or N.

- b. Set the network mode for Wireless-N Only.
- c. Change the SSID to MyHomeNetwork.
- d. When a wireless client surveys the area searching for wireless networks, it detects any SSID broadcasts. SSID broadcasts are enabled by default.

If the SSID of an access point is not being broadcast, how will devices connect to it? The client must be configured with the name and correct spelling in order to make a connection.

- e. For best performance in a network using Wireless-N, set the radio band to Wide-40MHz.
- f. Click Save Settings and then click Continue.

# Step 5: Configure wireless sercurity so that clients must authenticate to connect to the wireless network.

- a. Click the Wireless Security option under the Wireless tab.
- b. Set the Security Mode to WPA2 Personal.

What is the difference between personal and enterprise? Enterprise uses a Radius server to authenticate users, whereas personal mode uses wireless router to authenticate users.

- c. Leave the encryption mode to AES and set the passphrase to itsasecret.
- d. Click Save Settings and then click Continue.

#### Step 6: Change the default password to access IR for configuration.

- a. You should always change the default password. Click the **Administration** tab and change the **Router Access** password to **letmein**.
- b. Click Save Settings. Enter the username admin and the new password.

# Part 3: Configure and Verify Wireless Client Access

#### Step 1: Configure Laptop to access the wireless network.

- a. Click Laptop and click Desktop > PC Wireless. The window that opens in the client IR GUI.
- b. Click the **Connect** tab and click **Refresh**, if necessary. You should see **MyHomeNetwork** listed under Wireless Network Name.
- c. Click MyHomeNetwork and click Connect.
- d. You should now see MyHomeNetwork. Click it and then Connect.
- e. The **Pre-shared Key** is the password you configured in Part 2, Step 5c. Enter the password and click **Connect**.
- f. Close the IR GUI and click **Command Prompt**. Enter the command **ipconfig** to verify **Laptop** received IP addressing.

#### Step 2: Verify connectivity between Laptop and Host-A.

- a. Ping IR from the Laptop.
- b. Ping Host-A from the Laptop.

#### **Suggested Scoring Rubric**

| Activity Section                        | Question<br>Location | Possible<br>Points | Earned<br>Points |
|-----------------------------------------|----------------------|--------------------|------------------|
| Part 2: Enable Wireless<br>Connectivity | Step 4               | 4                  |                  |
|                                         | Step 5               | 1                  |                  |
| Part 2 Total                            |                      | 5                  |                  |
| Packet Tracer Score                     |                      | 95                 |                  |
| Total Score                             |                      | 100                |                  |